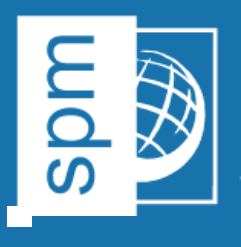

## TUTORIAL DE RETORNO DE LICENÇA

1. Abra o ZWCAD, vá no menu superior em Spatial Manager > Suporte
> Opções

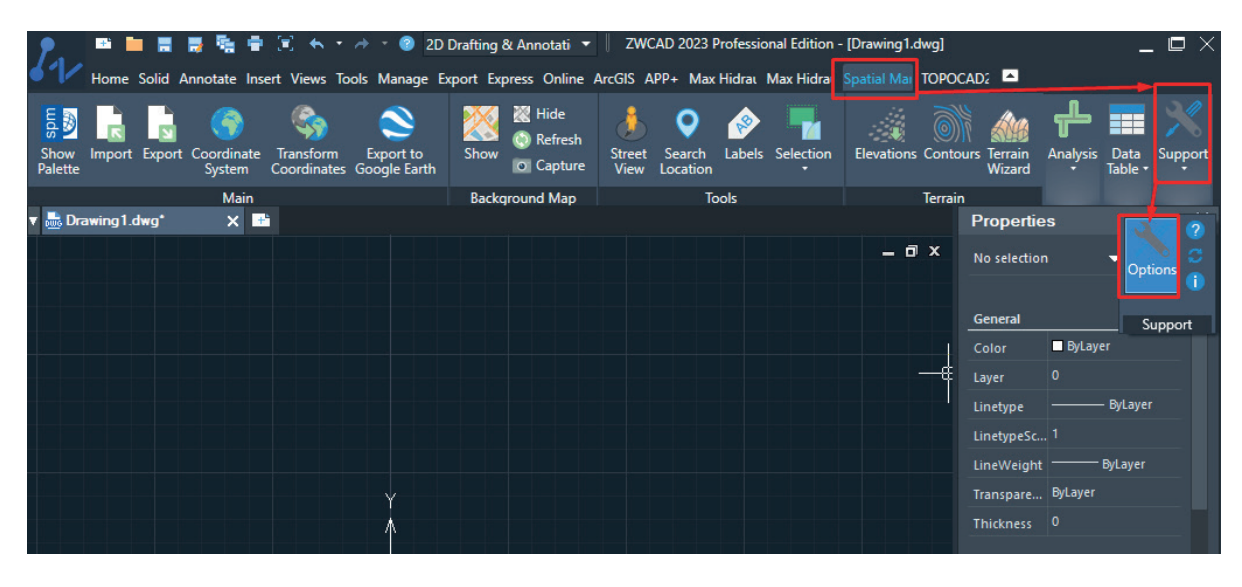

1. Em seguida, clique em "License Options"

| Options                                                           |                     |                | ×                                    |  |  |
|-------------------------------------------------------------------|---------------------|----------------|--------------------------------------|--|--|
|                                                                   |                     | Spa            | tial 👼 Manager                       |  |  |
| General options                                                   |                     |                |                                      |  |  |
| Default open mode:                                                | Current drawing 🚽 👻 | Proxy Settings |                                      |  |  |
| Dialog options                                                    |                     |                |                                      |  |  |
| Show introduction page on 'Create user data source' wizard dialog |                     |                |                                      |  |  |
| Show introduction page on 'Import' wizard dialog                  |                     |                |                                      |  |  |
| License Options<br>Background Maps                                |                     |                |                                      |  |  |
| Configure Background                                              | Maps Images quality | · · · ·        | High performance<br>Standard quality |  |  |
| Updates                                                           |                     |                |                                      |  |  |
| Check for application updat                                       | tes                 |                |                                      |  |  |
| About Spatial Manager <sup>**</sup> for ZW                        | ICAD                |                |                                      |  |  |
| Application information                                           |                     |                |                                      |  |  |
|                                                                   |                     |                | Close                                |  |  |

1. Clique em "Deactivate or transfer license" para realizar o retorno de

## sua licença.

| License options                  |                                     |       | x |  |
|----------------------------------|-------------------------------------|-------|---|--|
| License properties               |                                     |       |   |  |
| Owner                            |                                     |       |   |  |
| Edition                          | Professional Edition                |       |   |  |
| Serial number                    |                                     |       |   |  |
| Validation name                  | TotalCAD                            |       |   |  |
| License type                     | Time-limited (deadline: 04/06/2023) |       |   |  |
| Deactivate or transfer license 📿 |                                     |       |   |  |
| Updates and support              |                                     |       |   |  |
| Limit date                       | 04/06/2023                          |       |   |  |
| Store                            |                                     |       |   |  |
| Buy more Licenses                |                                     |       |   |  |
|                                  |                                     |       |   |  |
|                                  |                                     |       |   |  |
|                                  |                                     | Close |   |  |
|                                  |                                     |       |   |  |

Seu retorno foi concluído e você pode fazer uma nova ativação.

f 🖸 in 🗩 🖸 @totalcad\_brasil 🕻 (11) 4878-6500 🖵 loja.totalcad.com.br